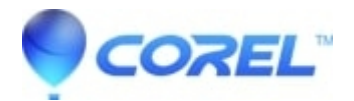

## Exporting DVD clips to YouTube with Popcorn

• Corel Other

Exporting video from non-encrypted DVDs to YouTube is an extremely simple process. Be sure to have your YouTube username and password available before beginning.

To export your DVD clips to YouTube:

- 1. Insert your DVD.
- 2. Launch Popcorn.
- 3. Click the *Convert* in the upper left corner. Your DVD will appear in the *Read From* pull down menu.
- 4. Click the **Options** button. Here you can choose which video and audio you want convert from your DVD:
  - All will convert the entirety of the DVD.
  - Main will convert just the main title, but not the extras.
  - Custom allows you to choose which clips you want to convert and selectively convert which audio tracks by clicking on the speaker icon on the right.
- 5. Click the **Red Convert button**.

 $\Diamond$ 

- In the *Player Setup* window:
- ♦ Choose **YouTube** in the *Device* pull-down menu.
- In the *Quality* drop-down, select **Standard** or**High** quality for your conversion.
- In Save-To, select where you want to save a copy of your converted files.
- Click the **Convert** button.
- In the *YouTube* window:
  - Next to Account, click the **Add** button. A window will open for you to enter your YouTube Username and Password and agree to YouTube's Terms of Use.
- Select the **Category** that your video belongs to.
- Add a short description of your video in the *Description* box.
- Add any tags that describes your video in the *Tags* box.
- Click the Upload button to begin uploading your video(s). Popcorn will first convert your video(s) then upload them to YouTube. Once the video has been uploaded, Safari will launch and prompt you to sign into your YouTube account where you make changes to your video(s).

© 1985-2024 Corel. All rights reserved.